\*\*Please note that you will not be able to access your records unless you have sent us your date of birth. A second email will be sent to you allowing you to access your records by following the directions below. \*\*

Since your background check records contain confidential information, BCCU sends the information via secure email. The secured email require you to sign in with a one-time pass code. Below are instructions for how to access and view the email containing the background check records you requested.

 The secure email will say "You have received an encrypted email from the State of Washington..." and come from <u>bccuinquiry@dshs.wa.gov</u> with the subject line, "[secure] Request for Background Information," and looks like this:

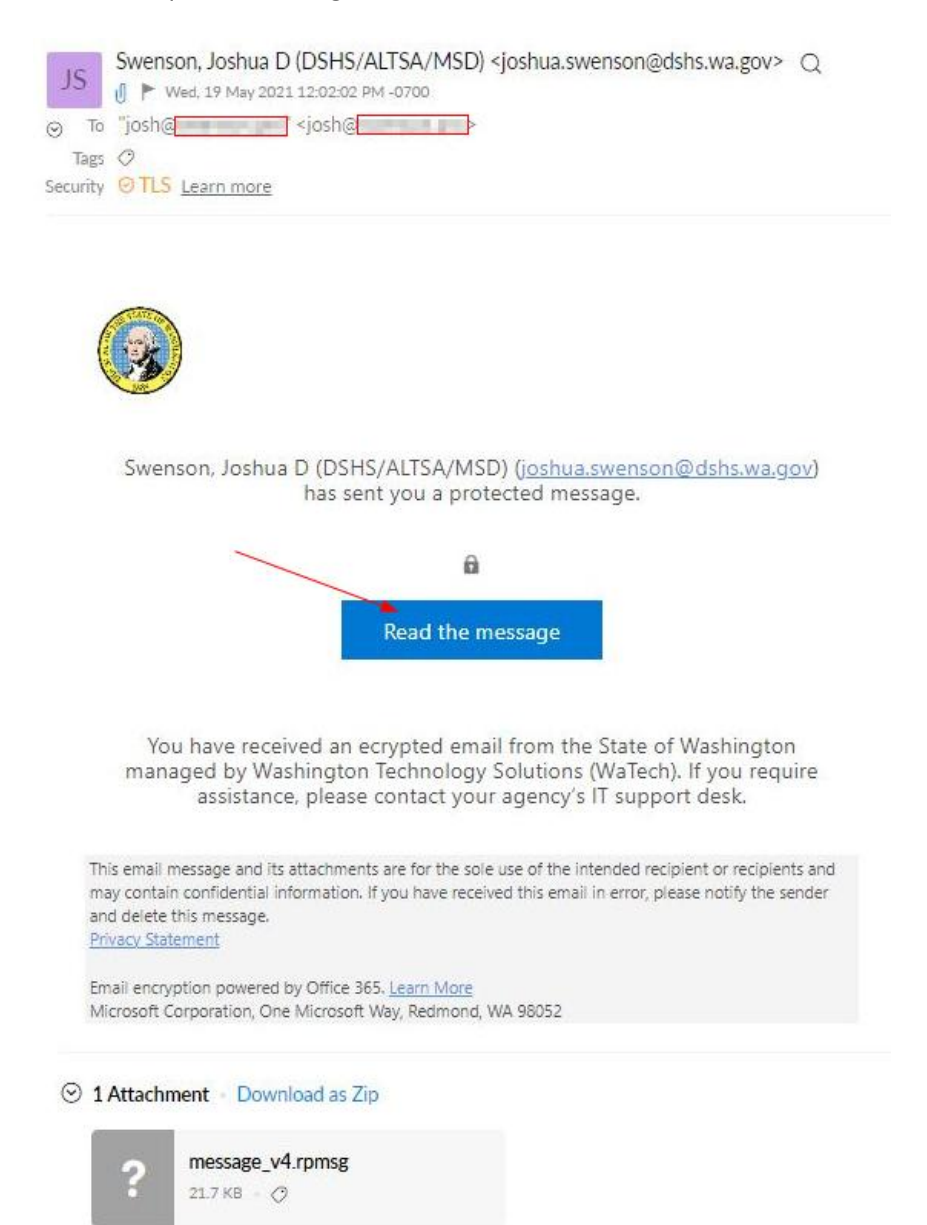

2. After clicking on **Read the message**, it brings you to a page that asks you to **Sign in with a One-Time passcode** in order to view the encrypted email. Click the link. (*Note: If you are using Microsoft mail services like @hotmail.com, @live.com, or @outlook.com, then it will automatically be decrypted in your inbox.*)

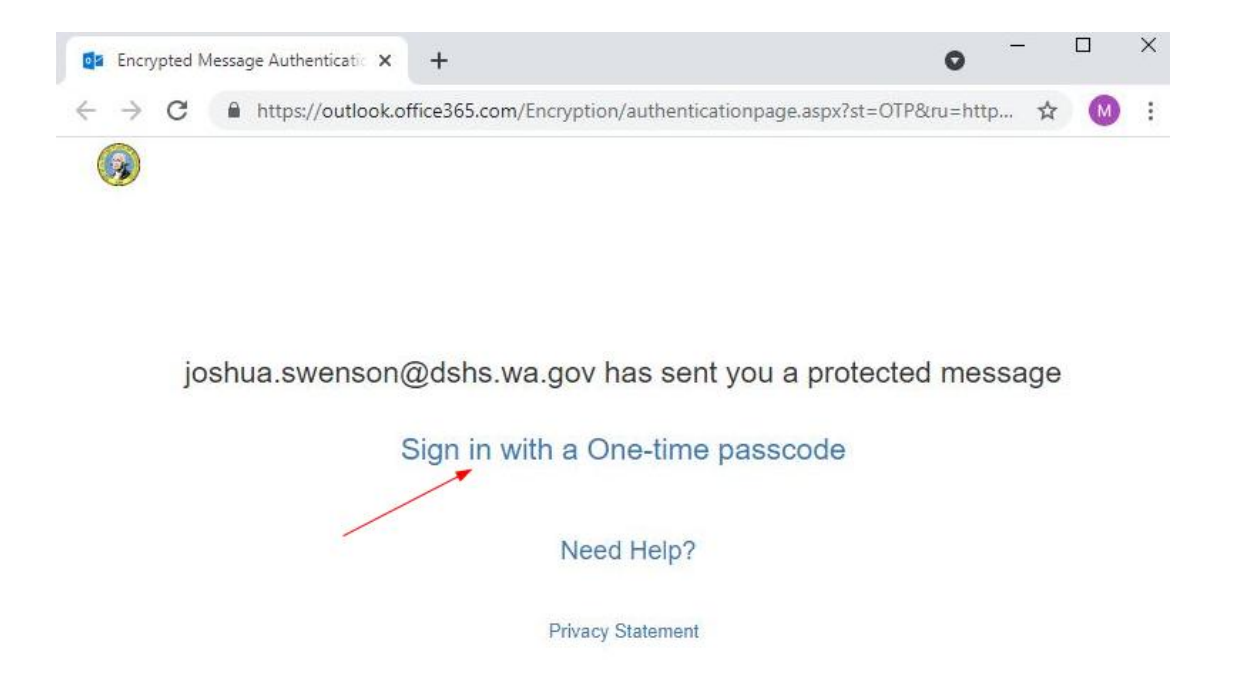

3. An email will be sent to the destination email address with a one-time passcode. Copy the passcode.

| Wed.                                                                             | L 19 May 2021 3:18:15 PM -0700                                                                                                    |            |   |
|----------------------------------------------------------------------------------|----------------------------------------------------------------------------------------------------|------------|---|
| To "josh"                                                                        | <josh@< th=""><th></th><th></th></josh@<>                                                                                                    |            |   |
| Tags 🧷                                                                           | 585 5 - 1977.                                                                                                    |            |   |
| ecurity © TLS                                                                    | Learn more                                                                                                    |            |   |
|                                                                                  |                                                                                                    |            |   |
|                                                                                  |                                                                                                    |            |   |
|                                                                                  | Here is your one-time passcode                                                                                                    |            |   |
|                                                                                  | 76906518                                                                                                    |            |   |
| /                                                                                | To view your message, enter the code in the web page where you requested it.                                                                                                    |            |   |
|                                                                                  | NOTE: This one-time passcode expires 15 minutes after it was requested.                                                                                                    |            |   |
|                                                                                  |                                                                                                    | _          |   |
|                                                                                  | This message is automatically generated. Please don't reply to it.                                                                                                    |            |   |
| Reply Rep<br>4. Pas                                                              | ly All Forward Edit as new te the passcode of the email into the page and click <b>Continue</b> .                                                                                                    | _          | [ |
| 4. Pas                                                                           | In All + Forward + Edit as new         te the passcode of the email into the page and click Continue.         Message OTP Sign in × + • • • • • • • • • • • • • • • • • •                                                                                                    | _          | ſ |
| <ul> <li>Reply Rep</li> <li>4. Pas</li> <li>Incrypted</li> <li>← → C</li> </ul>  | In All       Forward       Edit as new         te the passcode of the email into the page and click Continue.         Message OTP Sign in       *       + <ul> <li>https://outlook.office365.com/Encryption/OTPSigninPage.aspx?itemID=E4E_M_d8</li> </ul>                                                                                                    | -<br>b6 \$ | 1 |
| Reply     Rep       4.     Pas                                                   | Intersection       Forward       Edit as new         te the passcode of the email into the page and click Continue.         Message OTP Sign in × +       •         Image: https://outlook.office365.com/Encryption/OTPSigninPage.aspx?itemID=E4E_M_d8                                                                                                    | -<br>⊳b6 ✿ | C |
| Reply     Rep       4.     Pas       ■     Encrypted       ←     →       ○     ③ | In All       Forward       Edit as new         te the passcode of the email into the page and click Continue.         Message OTP Sign in ×       + <ul> <li>https://outlook.office365.com/Encryption/OTPSigninPage.aspx?itemID=E4E_M_d8</li> </ul>                                                                                                    | -<br>b6 ☆  | C |
| Reply     Rep       4.     Pas       ●     Encrypted       ←     →       ○     ③ | In All       Forward       Edit as new         te the passcode of the email into the page and click Continue.         Message OTP Sign in       + <ul> <li>https://outlook.office365.com/Encryption/OTPSigninPage.aspx?itemID=E4E_M_d8</li> </ul>                                                                                                    | -<br>b6 ☆  | C |
| Reply Rep<br>4. Pas<br>■ Encrypted<br>← → C                                      | Ity All Forward Edit as new   te the passcode of the email into the page and click Continue. Message OTP Sign in × +  https://outlook.office365.com/Encryption/OTPSigninPage.aspx?itemID=E4E_M_d8                                                                                                    | -<br>b6 ☆  | E |
| Reply Rep<br>4. Pas<br>■ Encrypted<br>← → C                                      | Ity All + Forward + Edit as new         te the passcode of the email into the page and click Continue.         Message OTP Sign in × + <ul> <li>https://outlook.office365.com/Encryption/OTPSigninPage.aspx?item1D=E4E_M_d8</li> </ul> We sent a one-time passcode to josh@                                                                                                    | -<br>⊳6 ☆  | E |
| Reply Rep<br>4. Pas<br>■ Encrypted<br>← → C                                      | Ity All + Forward + Edit as new         te the passcode of the email into the page and click Continue.         Message OTP Sign in x +         Image: https://outlook.office365.com/Encryption/OTPSigninPage.aspx?itemID=E4E_M_d8         We sent a one-time passcode to josh@                                                                                                    | -<br>b6 ☆  | C |
| Reply Rep<br>4. Pas<br>■ Encrypted<br>← → C<br>()                                | My All + Forward + Edit as new         te the passcode of the email into the page and click Continue.         Message OTP Sign in × + <ul> <li>https://outlook.office365.com/Encryption/OTPSigninPage.aspx?itemtD=E4E_M_d8</li> </ul> We sent a one-time passcode to josh@         Please check your email, enter the one-time passcode and click continue. The one-time passcode will expire in 15 minutes.                                                                                                    | -<br>b6 ✿  |   |
| Reply Rep<br>4. Pas<br>■ Encrypted<br>← → C                                      | Ity All + Forward + Edit as new         te the passcode of the email into the page and click Continue.         Message OTP Sign in x +         Image: https://outlook.office365.com/Encryption/OTPSigninPage.aspx?itemID=E4E_M_d8         We sent a one-time passcode to josh@         Please check your email, enter the one-time passcode and click continue. The one-time passcode will expire in 15 minutes.         One-time passcode                                                                                                    | -<br>b6 ☆  | t |
| Reply Rep<br>4. Pas<br>■ Encrypted<br>← → C                                      | My All + Forward + Edit as new   te the passcode of the email into the page and click Continue. Message OTP Sign in * + • • • • • • • • • • • • • • • • • •                                                                                                    | -<br>⊳6 ☆  | ſ |
| Reply Rep<br>4. Pas<br>a Encrypted<br>← → C                                      | My All Forward Edit as new   te the passcode of the email into the page and click Continue. Message OTP Sign in x + • • • • • • • • • • • • • • • • • •                                                                                                    | -<br>b6 ✿  |   |
| Reply Rep<br>4. Pas                                                              | My All Forward Edit as new   te the passcode of the email into the page and click Continue. Message OTP Sign in x + • • • • • • • • • • • • • • • • • •                                                                                                    | -<br>b6 ☆  |   |
| Reply Rep<br>4. Pas<br>a Encrypted<br>← → C                                      | My All · Forward · Edit as new   te the passcode of the email into the page and click Continue. Message OTP Sign in x +  Image: Interst/Jourdook.office365.com/Encryption/OTPSigninPage.aspx?itemID=E4E_M_d8 We sent a one-time passcode to josh@ Please check your email, enter the one-time passcode and click continue. The one-time passcode will expire in 15 minutes. One-time passcode <a href="mailto:computer.Keep">Computer.Keep</a> me signed in for 12 hours. One-time passcode <a href="mailto:computer.Keep">Continue</a>                                                                                                    | -          |   |
| Reply Rep<br>4. Pas<br>a Encrypted<br>← → C<br>S                                 | My All Forward Edit as new   te the passcode of the email into the page and click Continue. Message OTP Sign in x +  Image: https://outlook.office365.com/Encryption/OTPSigninPage.aspx?itemID=E4E_M_d8 We sent a one-time passcode to josh@ Please check your email, enter the one-time passcode and click continue. The one-time passcode will expire in 15 minutes. One-time passcode <a href="mailto:computer Keep">computer Keep me signed in for 12 hours.</a> One-time passcode <a href="mailto:computer Keep">computer Keep me signed in for 12 hours.</a> Didn't receive the one-time passcode? Check your spam folder or get another | -<br>⊳6 ☆  |   |

5. The email will pop up and it will give you the option to read, reply, reply all, forward, or print

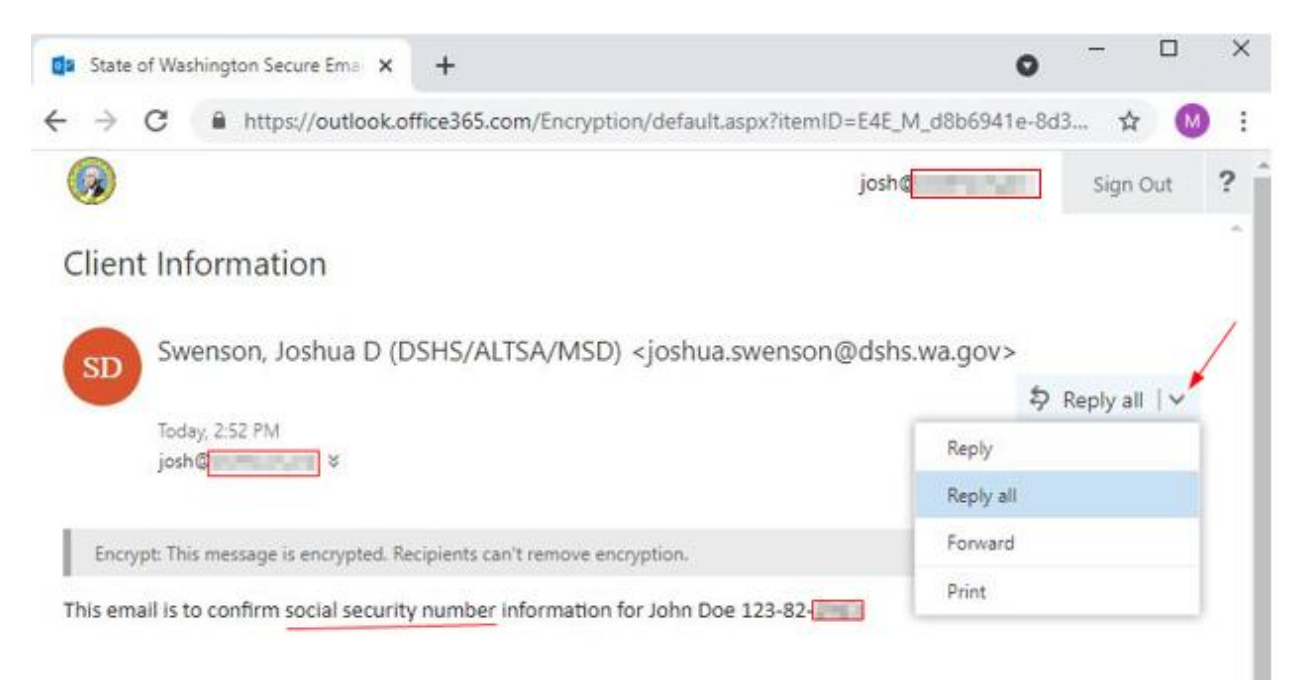